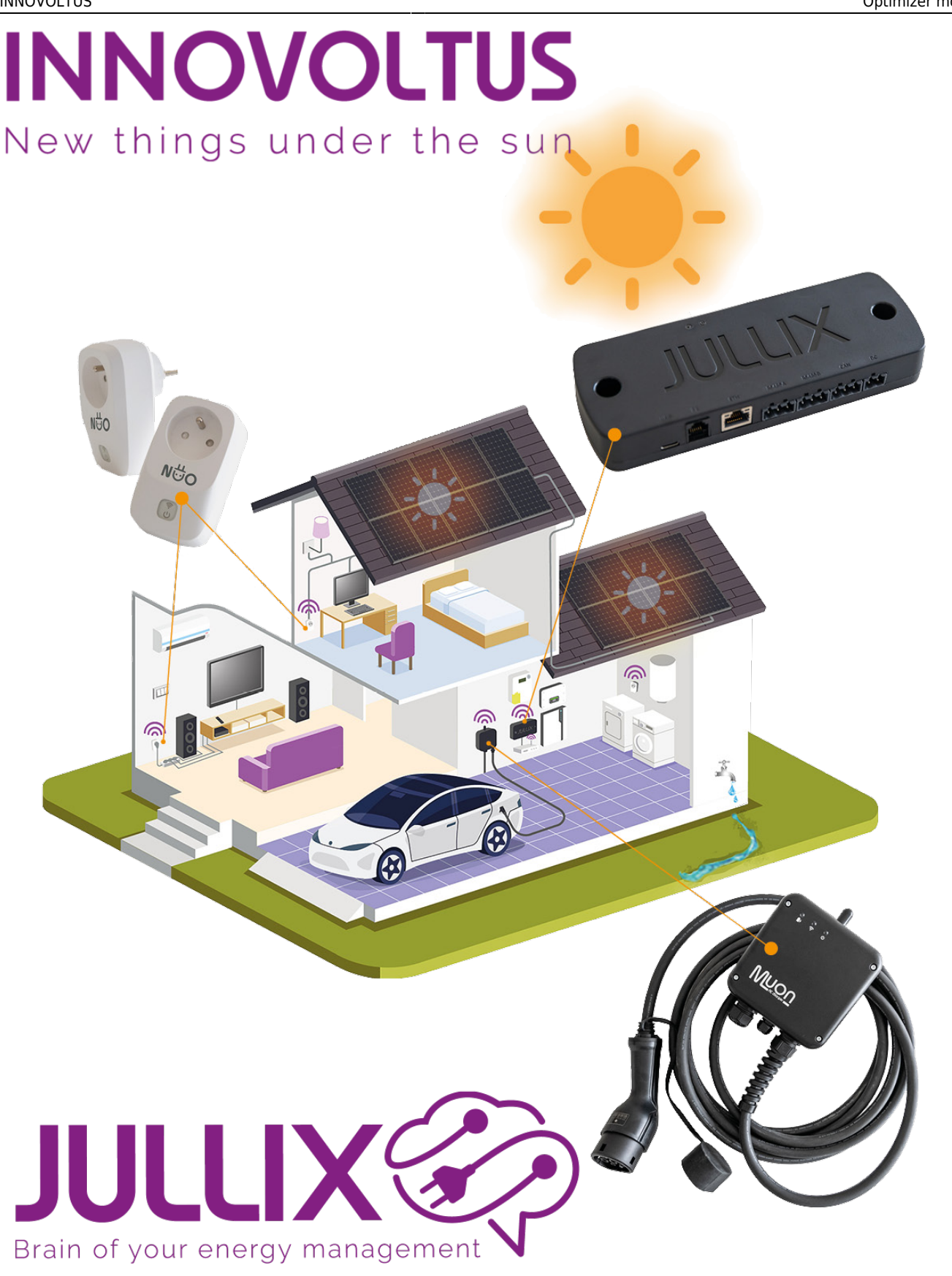

## Optimizer monitor

## Inhoudsopgave

| 3 |
|---|
| • |

## Monitor

Op het portaal kan je via de **Optimizer** knop <sup>4</sup> 1 de Jullix energiekost optimizer monitoren. Je komt op de **Optimizer**-pagina terecht.

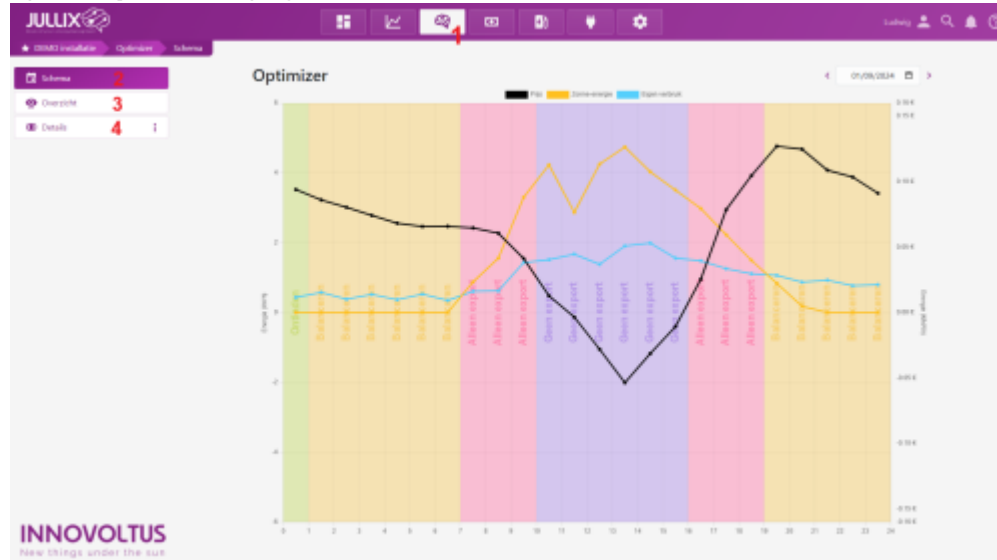

Bij Schema (3) zie je wat het Jullix EMS zal doen de komende 24 uur. In het Overzicht (4) zie je het resultaat van de Optimizer. Bij Details (2) zie je voorspellingen van de installatie.